**KAHOOT** jest platformą do tworzenia quizów z różnych dziedzin, na różnych poziomach nauczania. Na platformie można korzystać z gotowych quizów, dostępnych w wielu językach (w tym w polskim) lub tworzyć własne. Nauczyciel musi posiadać konto (dostępne są wersje płatne i bezpłatne), które można stworzyć na stronie **create.kahoot.it** (instrukcja zakładania konta poniżej).

Instrukcja przeprowadzenia rejestracji (dostępna tylko w wersji anglojęzycznej): https://glottopolo.wordpress.com/2016/05/30/218/

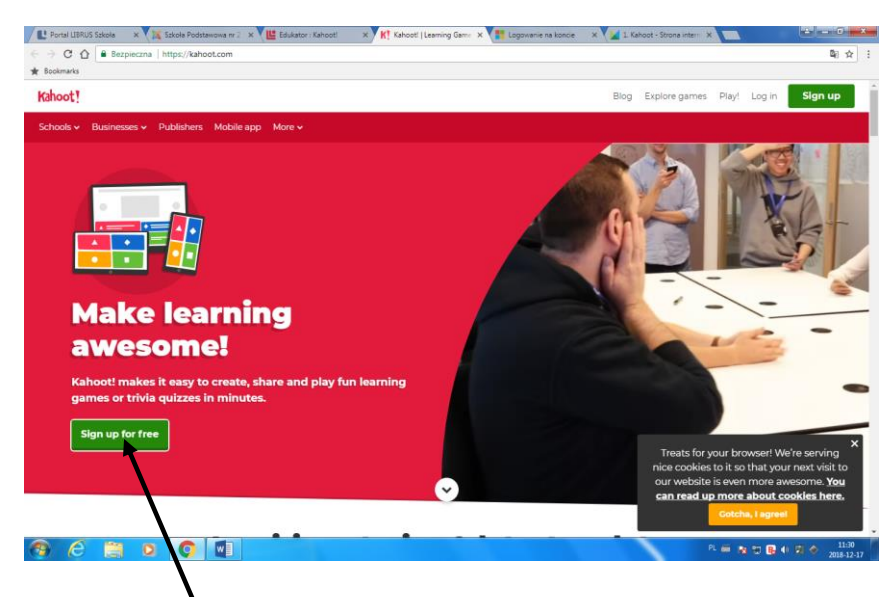

Aby rozpocząć rejestrację kliknij tutaj

## lub

| Kahoot!               | 🗙 🕅 Szkola Podstawowa nr 2 - X 🔛 Narzędzia LearningApp: - X 🧊 Past Simple or Past Con: - X 🛄 | é                           |                    |
|-----------------------|----------------------------------------------------------------------------------------------|-----------------------------|--------------------|
|                       | Bezpieczna   https://create.kahoot.it/login                                                  |                             | ■☆:                |
| Dodaj tutaj zakładki, | Kahoot!                                                                                      | Not got an account? SIGN UP |                    |
|                       |                                                                                              |                             |                    |
|                       | LOG IN                                                                                       |                             |                    |
|                       | G Log in with Google                                                                         |                             |                    |
|                       | Log in with Microsoft                                                                        |                             |                    |
|                       | or                                                                                           |                             |                    |
|                       | LUSername or email                                                                           |                             |                    |
|                       | Password                                                                                     |                             |                    |
|                       | Log in                                                                                       |                             |                    |
|                       | Lost your password?                                                                          |                             |                    |
|                       | If you are stuck, please <u>let us know</u> .                                                |                             |                    |
|                       |                                                                                              |                             |                    |
|                       |                                                                                              |                             |                    |
| 💿 🥭                   |                                                                                              | PL 🛎 🖪 🔯 🔂 🔷 🛛 🕅            | 13:16<br>019-01-10 |

Aby rozpocząć rejestrację kliknij tutaj

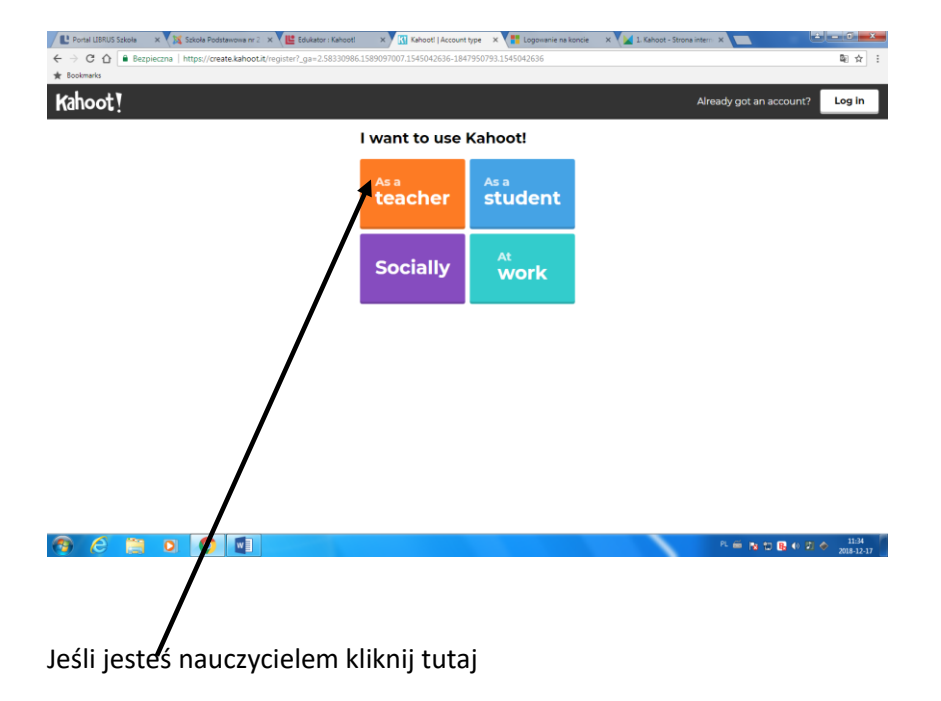

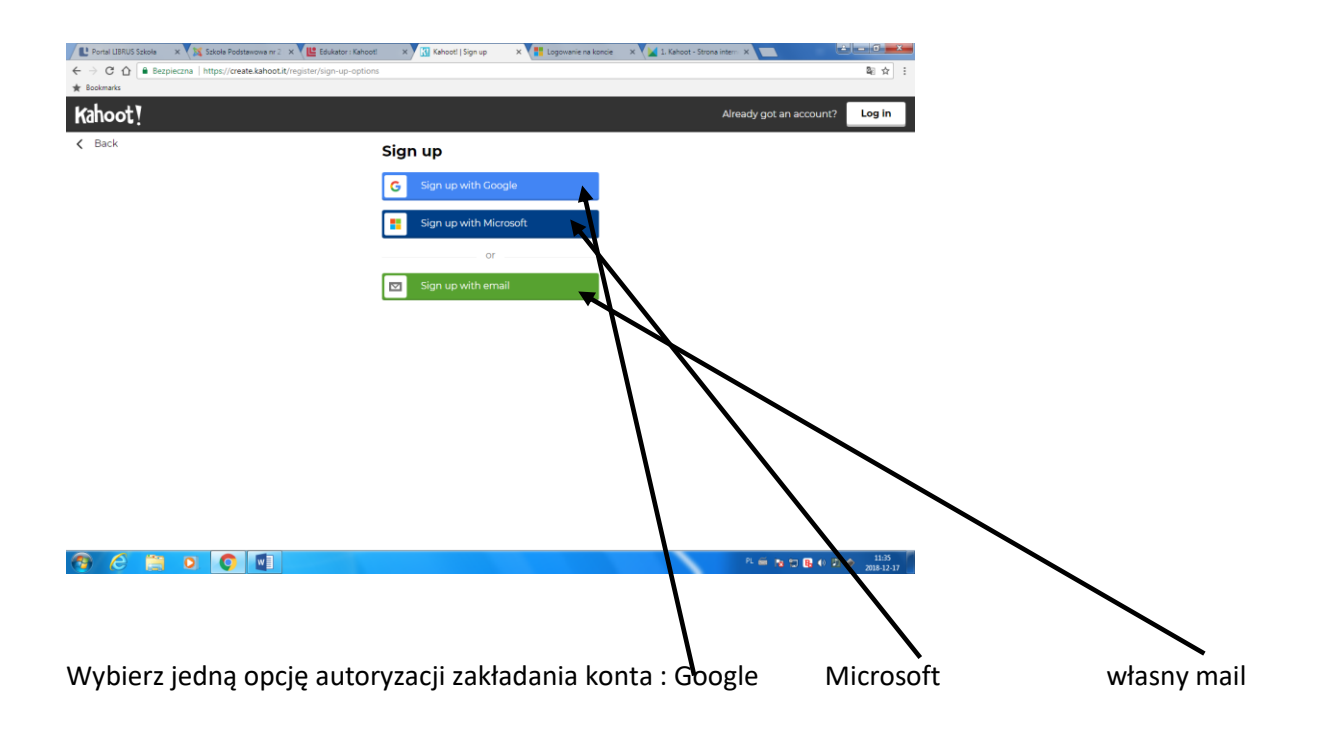

## Uzupełnij dane:

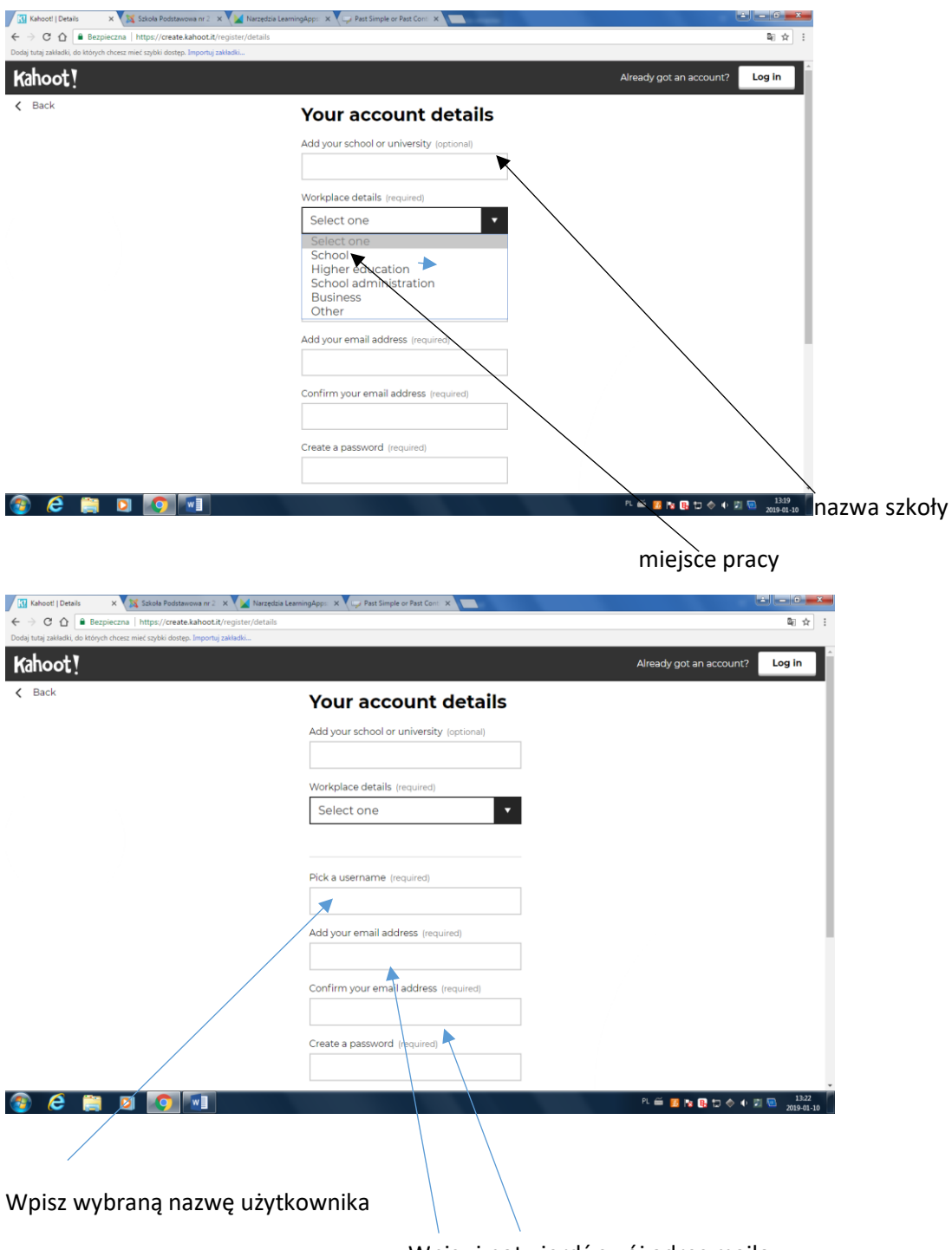

Wpisz i potwierdź swój adres mailowy

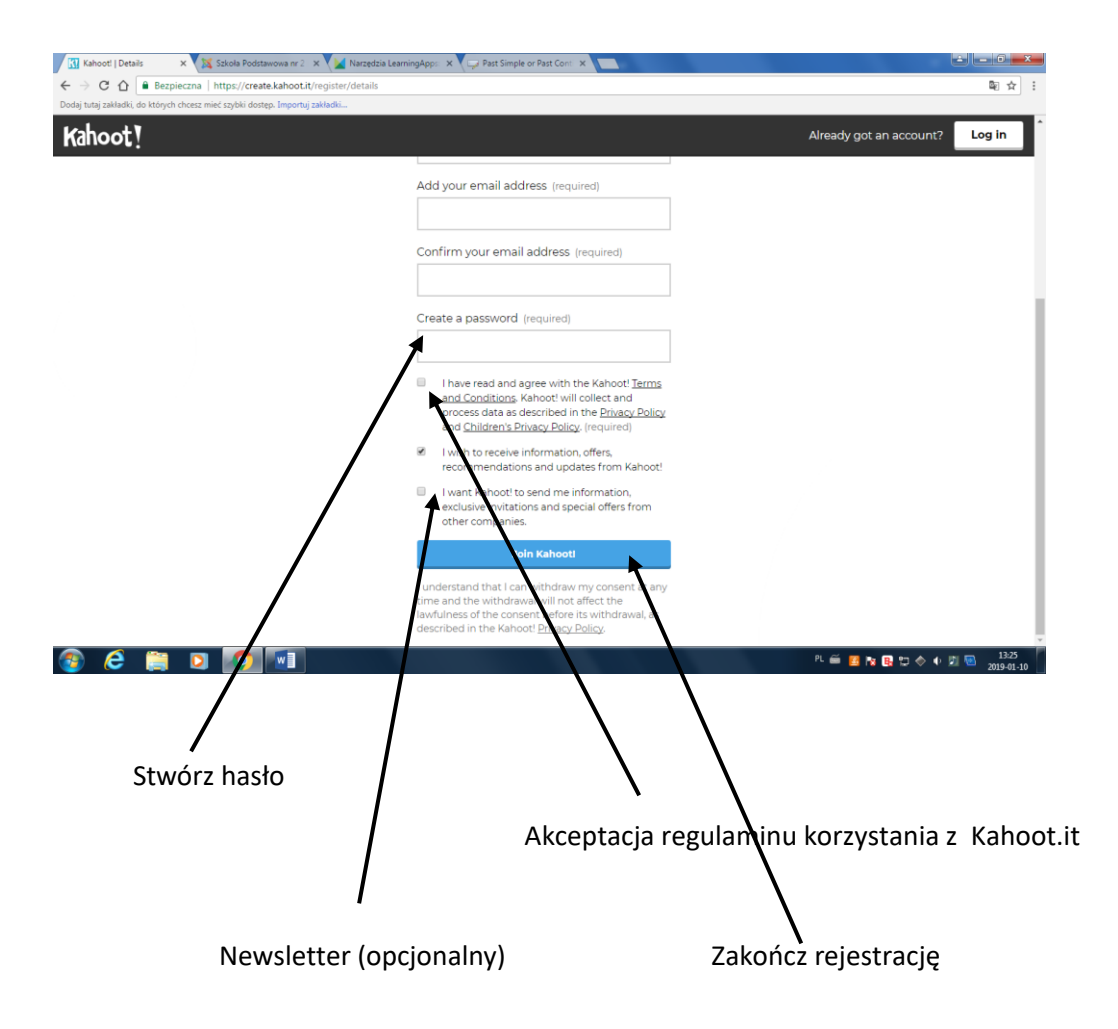

Po wybraniu przez nauczyciela właściwego quizu na stronie **create.kahoot.it,** uczniowie wchodzą na stronę **kahoot.it,** wpisują widoczny dla danej gry numer PIN (wyświetlony na tablicy z konta nauczyciela), wpisują wybraną przez siebie nazwę uczestnika.

Uczniowie nie muszą posiadać konta, potrzebne jest tylko urządzenie z dostępem do Internetu (telefon, tablet, komputer).

## Miłej zabawy!

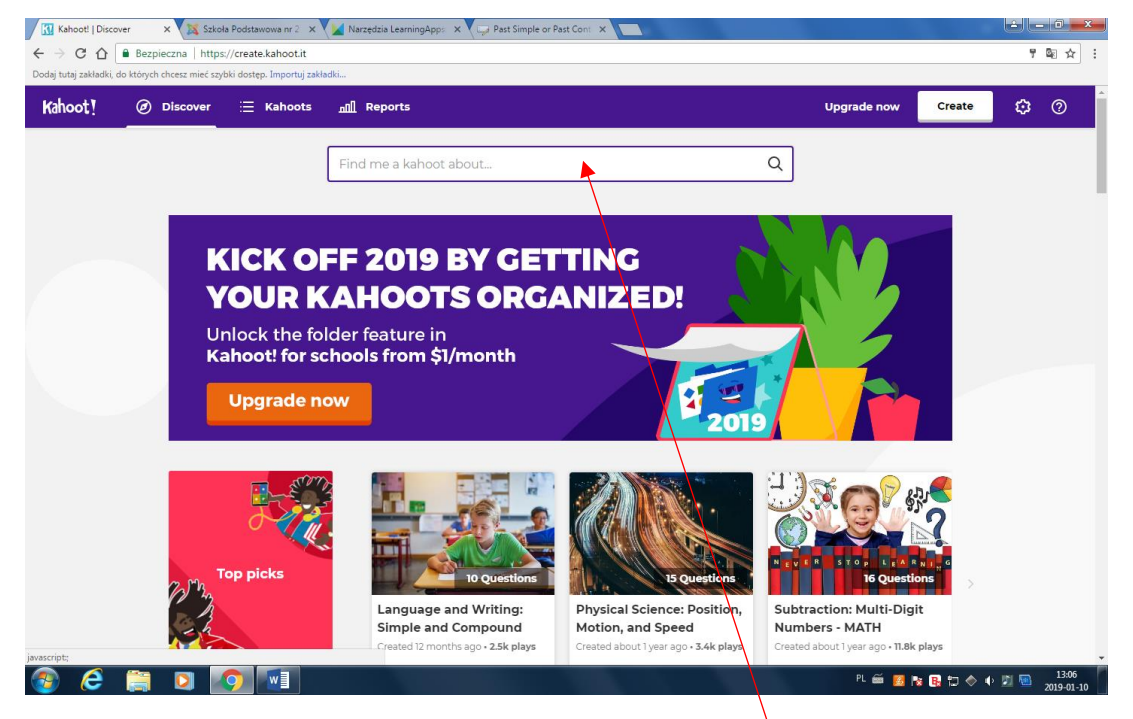

## Wpisz w wyszukiwarkę temat quizu np. Twierdzenie Pitagorasa

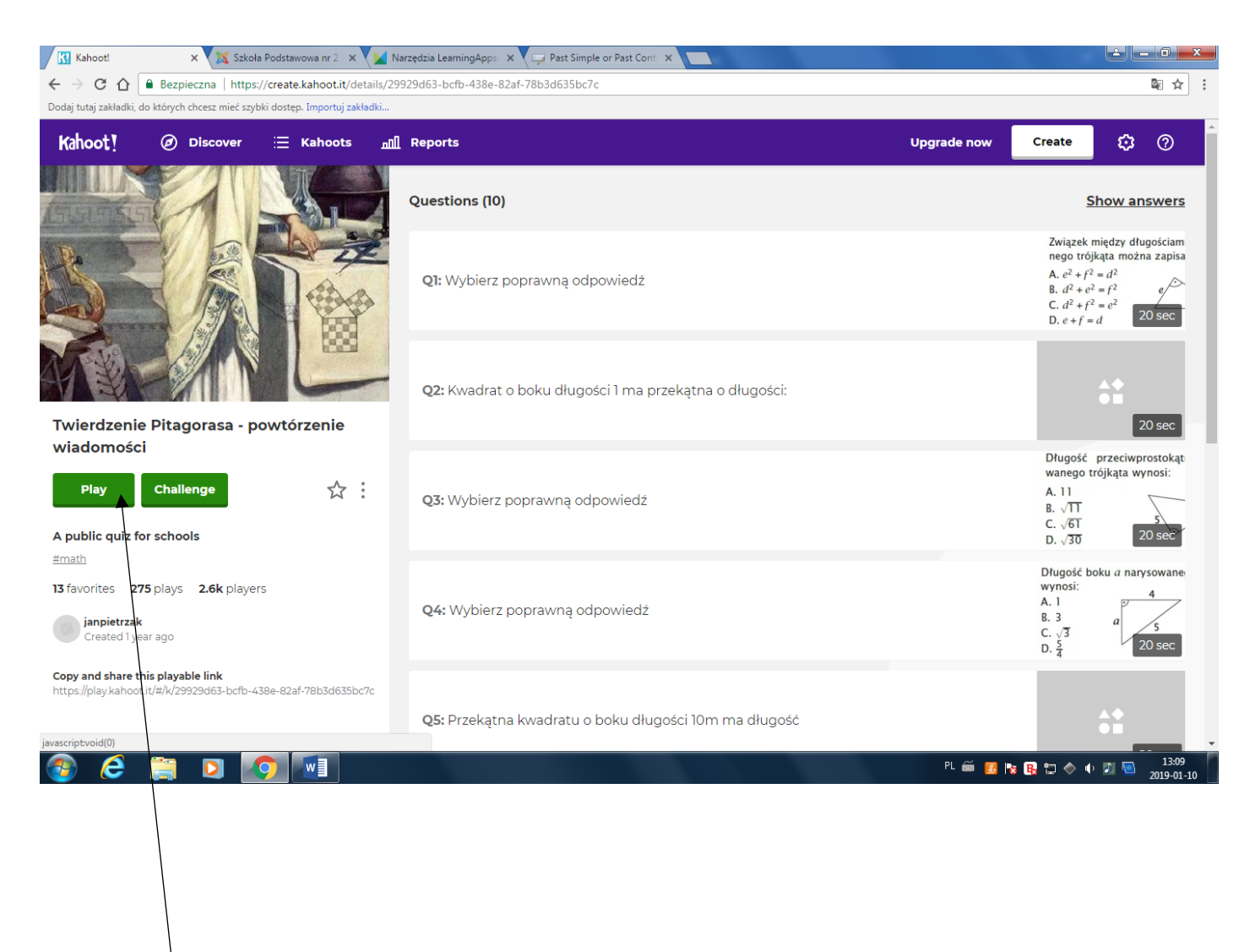

Zacznij grę 😊